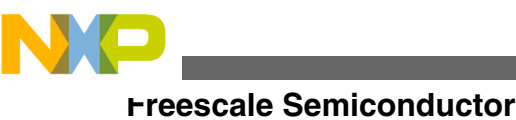

User's Guide

# User's Guide for the Xtrinsic Intelligent Sensing Framework v1.1

2

# **1** Introduction

Freescale's Xtrinsic Intelligent Sensing Framework software is comprehensive and robust with open APIs and sensor adapters simplifying acquisition of sensor data. This innovative software framework eliminates intensive sensor integration effort since the work is already done for you.

This document guides users in installing and exploring the features and use of ISF with the combined (dual-stack) FRDM-KL25Z and FRDM-FXLS-MULTI-B boards in the following three areas.

- Installing ISF for Kinetis KL25Z
- Using S19 Binary files (reference applications)
- Using ISF applications and templates

### 2 Installing Necessary Software

These are the required steps to properly build and install ISF for the Kinetis KL25Z. It is necessary for users to follow the steps in each of the following subsections.

© 2014 Freescale Semiconductor, Inc.

#### Contents

| l | Introd         | uction1                                                                   |
|---|----------------|---------------------------------------------------------------------------|
| 2 | Install        | ing Necessary Software1                                                   |
|   | 2.1            | Installing CodeWarrior 10.5 or<br>Newer1                                  |
|   | 2.2            | Installing ISF for Kinetis KL25Z2                                         |
|   | 2.3            | Incorporating Freescale-Developed<br>Sensor Adapters into ISF2            |
| 3 | Using<br>ISF v | Reference Binary Applications for<br>1.1 on Kinetis KL25Z3                |
|   | 3.1            | Overview of Reference Binary<br>Applications for ISF3                     |
|   | 3.2            | Importing a S19 Binary (Reference<br>Application) onto the Kinetis KL25Z4 |
|   | 3.3            | Running a S19 Binary (Reference<br>Application) Project4                  |
| 1 | Using<br>on FR | Applications and Templates for ISF<br>DM-KL25Z5                           |
|   | 4.1            | Overview of Xtrinsic ISF<br>Applications and Templates5                   |
|   | 4.2            | Importing an Application project<br>into CodeWarrior                      |
|   | 4.3            | Compiling, Building and Running an<br>Application project in CodeWarrior  |

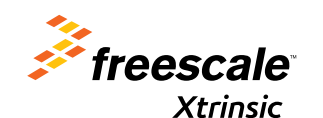

**Review Draft** 

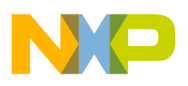

installing Necessary Software

# 2.1 Installing CodeWarrior 10.5 or Newer

This procedure explains how to obtain and install the latest version of CodeWarrior.

#### NOTE

The installer and ISF v1.1 work with CodeWarrior 10.5 and newer. If CodeWarrior 10.5 or newer is already on your system, skip this procedure and go to Installing ISF for Kinetis KL25Z.

- 1. Obtain the latest CodeWarrior 10.n installer file from the Freescale CodeWarrior website.
- 2. Run the executable file and follow the instructions.

During the installation, there is a request to select components to install. You must install at least the Kinetis component.

| CodeWarrior Development St                                       | tudio for Microcontrollers v10.5 Setup 📃 😑 🗨                 |
|------------------------------------------------------------------|--------------------------------------------------------------|
| Choose Components                                                | <b>4</b> .                                                   |
| Choose which features of Code<br>you want to install.            | Warrior Development Studio for Microcontrollers v10.5        |
| Check the components you war<br>install. Click Next to continue. | nt to install and uncheck the components you don't want to   |
| Select components to install:                                    | ColdFire/Sensors DSC. Qonvva/PX S122 S08/RS08                |
|                                                                  | Description                                                  |
| Space required: 1.4GB                                            | Position your mouse over a component to see its description. |
| Freescale Semiconductor, Inc. —                                  |                                                              |
|                                                                  | < <u>B</u> ack <u>N</u> ext > Cancel                         |

## 2.2 Installing ISF for Kinetis KL25Z

This procedure explains how to obtain and install ISF for Kinetis KL25Z.

- 1. Go to the **Overview** page of the Xtrinsic ISF website. Click the **Download the latest version of ISF for Kinetis KL25Z** link.
- 2. Start the installer and then follow the instructions in the installation wizard.

The installer file, *ISF1P1KL25Z\_Installer.exe*, is also available for download from the **Downloads** tab of the Xtrinsic ISF website

### 2.2.1 Installing MQX Lite

ISF v1.1 for the Kinetis KL25Z uses the current version of MQX Lite supplied with CodeWarrior and Processor Expert.

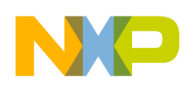

### 2.3 Incorporating Freescale-Developed Sensor Adapters into ISF

The sensor adapters provided by Freescale are included as part of the ISF installer. During the installation, the user is given the choice to add or not add Freescale-developed sensor adapters. It is recommended that users add the Freescale-developed sensor adapters. Following installation, sensor adapter libraries are located in the C:\Program Files\Freescale\ISF\_Kinetis \ISF\_R1p1\ISF\Lib\Sensors folder.

As sensor adapters are newly released or updated, a user may want to add a new or updated sensor adapter to the existing installation. This procedure explains how to obtain and incorporate a sensor adapter into ISF.

#### NOTE

This procedure applies to any of the sensor adapters (provided by Freescale or written by the user). The Freescale MAG3110 magnetometer sensor adapter is used here for illustration.

- 1. Obtain the ISF1P1KL25Z MAG3110 ADAPTER LIB.zip file from the Downloads tab of the Xtrinsic ISF website.
- 2. Move the downloaded file, *ISF1P1KL25Z MAG3110 ADAPTER LIB.zip*, to the *C:\Program Files\Freescale\ISF\_Kinetis* folder.
- 3. Right-click on the zip file, then select **Extract All**, and then click **Extract**. If prompted by the unzip utility to overwrite existing files, select **Copy and replace**.

Upon completion, the sensor adapter is incorporated into the ISF folder.

### 3 Using Reference Binary Applications for ISF v1.1 on Kinetis KL25Z

### 3.1 Overview of Reference Binary Applications for ISF

To demonstrate selected functionality of ISF, a few example reference applications are provided as pre-built binary images ready to run on the Kinetis KL25Z. They can be downloaded and then run using the FRDM-KL25Z and the FRDM-FXS-MULTI-B.

The following reference, or example applications, showcasing several Xtrinsic products in addition to the Kinetis KL25Z, are provided with the installer, and can be located via the Microsoft Windows Start menu

#### All Programs -> Freescale -> Xtrinsic ISF v1.1 Kinetis KL25Z -> Prebuilt Applications Folder

as well as the Downloads tab of the Xtrinsic ISF website :

- ISF1P1KL25Z MAG3110 S19—Binary image as a S19 file using the MAG3110 magnetometer.
- ISF1P1KL25Z FXAS21000 S19—Binary image as a S19 file using the FXAS21000 gyroscope.
- ISF1P1KL25Z FXOS8700 S19—Binary image as a S19 file using the FXOS87000 accelerometer and magnetometer.
- ISF1P1KL25Z MPL3115 S19—Binary image or S19 file using the MPL3115 pressure sensor.

Other examples will be provided as they become available.

#### NOTE

CodeWarrior projects (that do not include pre-built binaries) with complete source code of these applications are also provided for users already familiar with ISF concepts and API. See Using Applications and Templates for ISF on FRDM-KL25Z for details.

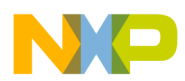

#### using Reference Binary Applications for ISF v1.1 on Kinetis KL25Z

The ISF v1.1 core library for the Kinetis KL25Z is automatically installed by using the automated installer located on the **Overview** page of the Xtrinsic ISF website. Using the ISF installer ensures that all of the items required to run these applications are available. If downloading them individually, ensure that CodeWarrior 10.5 or newer and ISF 1.1 core library for the Kinetis KL25Z are installed properly on the PC. For instructions, see Installing Necessary Software.

#### NOTE

The term Application board is used in this document to refer to the combined (dual stack) FRDM-KL25Z and the FRDM-FXS-MULTI-B.

### 3.2 Importing a S19 Binary (Reference Application) onto the Kinetis KL25Z

#### NOTE

*ProjectName\_S19* is the generic name used throughout this document to represent one of the specific Kinetis KL25Z S19 binaries provided with the ISF release. Substitute the name of a specific project (for example, ISF1P1KL25Z\_MAG3110 S19) when following the instructions provided.

1. Connect the openSDA port on the FRDM-KL25Z board to the development PC.

#### NOTE

The power switch on the FRDM-FXS-MULTI-B should be OFF.

When the board is attached to the PC, it appears as a Removable Disk named FRDM-KL25Z in Windows Explorer.

2. In Windows Explorer, copy the S19 file for the application into the FRDM-KL25Z root folder.

#### NOTE

.hex and .elf files produced by CodeWarrior can be imported with the same procedure.

- 3. Power on the Application Board by moving the power switch on the FRDM-FXS-MULTI-B to ON.
- 4. Verify that the hardware is connected properly; the single LED on the FRDM-FXS-MULTI-B is lit.

### 3.3 Running a S19 Binary (Reference Application) Project

The application is now running on the Application board. Data and commands can be sent to the application board from the Kinetis Interface Tool and data can be received from the application.

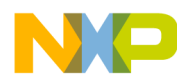

Using Applications and Templates for ISF on FRDM-KL25Z

| Kinetis Inte            | at a                  |             |        |         |             |  |
|-------------------------|-----------------------|-------------|--------|---------|-------------|--|
| File Help               | -                     |             |        |         |             |  |
| Com Port                | Command Interfac      | e           |        |         |             |  |
| Bridge In               | Iterface              | Port Number | Bau    | nd Rate |             |  |
| Close                   | Open Comm             | COM3        | • 1152 | • 000   | ISF version |  |
| a Windo                 | . Clear               | Record      | Stop   |         |             |  |
| mand/Re                 | sponse                |             |        |         |             |  |
|                         |                       |             |        |         |             |  |
|                         |                       |             |        |         |             |  |
|                         |                       |             |        |         |             |  |
|                         |                       |             |        |         |             |  |
|                         |                       |             |        |         |             |  |
|                         |                       |             |        |         |             |  |
| eaming                  |                       |             |        |         |             |  |
| eaming                  |                       |             |        |         |             |  |
| eaming                  |                       |             |        |         |             |  |
| eaming                  |                       |             |        |         |             |  |
| eaming                  |                       |             |        |         |             |  |
| eaming                  |                       |             |        |         |             |  |
| eaming                  |                       |             |        |         |             |  |
| eaming                  |                       |             |        |         |             |  |
| eaming                  |                       |             |        |         |             |  |
| reaming<br>Kinetis Inte | rface Tool (KIT) v1.0 |             |        |         |             |  |

| om Port Command Interfa                                                         | ace    |                                           |      |
|---------------------------------------------------------------------------------|--------|-------------------------------------------|------|
| Bytes to Write (hex) 7E<br>Command Write                                        | 05     | 02 02 00 01 00<br>Load Commands from File | ▼ 7E |
| og Window : Clear<br>mmand/Response<br>riting To Device-<br>E 05 02 02 00 01 00 | Record |                                           |      |
| <pre>= Device Response=== 4 02 80 01 01</pre>                                   |        |                                           |      |
| == Device Response===<br>4 02 80 01 01<br>Rreaming                              |        |                                           |      |

For more information, refer to the <SensorID>\_Project\_HOST\_CMD\_README.txt file of the relevant CodeWarrior project. From the Windows Start menu, select

All Programs -> Freescale -> Xtrinsic ISF v1.1 Kinetis KL25Z -> Example Applications Folder.

# 4 Using Applications and Templates for ISF on FRDM-KL25Z

### 4.1 Overview of Xtrinsic ISF Applications and Templates

To demonstrate selected functionality of ISF and to enable rapid development of sensor applications using ISF, example embedded applications are provided. These applications include source code which highlight proper usage of the API. They can be downloaded and run using the run the two stack development board configuration with the FRDM-KL25Z and the FRDM-FXS-MULTI-B. (Refer to the FRDM-KL25Z website for details.)

The following applications are provided with the installer, and can be located via the Microsoft Windows Start menu,

#### All Programs -> Freescale --> Xtrinsic ISF v1.1 Kinetis KL25Z-> Example Applications

They are also available on the Downloads tab of the Xtrinsic ISF website :

• ISF1P1KL25Z DSA SNSR ADAPTER TMPL—Digital Sensor Abstraction (DSA) Template that can be used as a starting point for developing Sensor Adapters with ISF v1.1 on the Kinetis KL25Z.

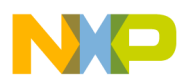

#### using Applications and Templates for ISF on FRDM-KL25Z

- ISF1P1KL25Z MAG3110 PROJ—CodeWarrior Project with source using the Xtrinsic MAG3110 magnetometer from the Kinetis KL25Z.
- ISF1P1KL25Z FXAS21000 PROJ—Code Warrior Project with source using the Xtrinsic FXAS21000 gyroscope from the Kinetis KL25Z.
- ISF1P1KL25Z FXOS8700 PROJ—CodeWarrior Project with source using the Xtrinsic FXOS8700 accelerometer and magnetometer from the Kinetis KL25Z.
- ISF1P1KL25Z MPL3115 PROJ—CodeWarrior Project with source using the Xtrinsic MPL3115 pressure sensor from the Kinetis KL25Z.

#### NOTE

Ready to run ("out of the box") versions with pre-built binaries of some of these applications are also provided with ISF. See Overview of Reference Binary Applications for ISF.

The ISF v1.1 core library for the Kinetis KL25Z is automatically installed by using the automated installer located on the **Overview** page of the Xtrinsic ISF website. Using the ISF installer ensures that all of the items required to run these applications are available. If downloading them individually, ensure that CodeWarrior 10.5 or newer and ISF 1.1 core library for the Kinetis KL25Z are installed properly on the PC. For instructions, see Installing Necessary Software.

#### NOTE

The term Application board is used in this document to refer to the combined (dual stack) FRDM-KL25Z and the FRDM-FXS-MULTI-B.

#### NOTE

Most of the supplied Freescale applications include documentation file(s) in the project's \Doc folder that provide details about the application.

## 4.2 Importing an Application project into CodeWarrior

#### NOTE

*ProjectName* is the generic name used throughout this document to represent one of the specific Kinetis KL25Z Application projects provided with the ISF 1.1 Kinetis KL25Z release. Substitute the name of a specific project (for example, ISF1P1KL25Z FXAS21000 PROJ) when following the instructions provided.

1. Launch CodeWarrior.

#### NOTE

If the **Select a workspace** window does not appear when **CodeWarrior** starts, open the **Select a workspace** window as follows: In the **Workbench** screen, from the **File** menu, select **Switch Workspace**, and then select **Other**.

- a. Create a clean workspace.
  - 1. In the Select a workspace window, click Browse.
  - 2. Create a new folder named *workspace* in a location of your choosing. This is referred to as the **workspace** folder.
  - 3. Select the workspace folder, and then click Open.
  - 4. In the Select a workspace window, click OK.

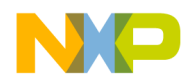

| 🥦 Workspace               | Launcher                                                                                                    | 0     | Currently | Sharing 8 | 3 |
|---------------------------|----------------------------------------------------------------------------------------------------|-------|-----------|-----------|---|
| Select a wo               | kspace                                                                                                    |       |           |           |   |
| CodeWarrio<br>Choose a we | r Development Studio stores your projects in a folder called a worksp<br>prkspace folder to use for this session. | oace. |           |           |   |
| <u>W</u> orkspace:        | C:\\workspace                                                                                                    |       | •         | Browse    | Þ |
| Use this a                | s the default and do not ask again                                                                                | OK    |           | Cancel    | ] |

- Locate the project of interest in the ISF installation directory: C:\Program Files\Freescale\ISF\_Kinetis
   \ISF\_R1p1\Example Applications. Copy the project folder into the CodeWarrior workspace folder (this will leave the
   installation folder unchanged). Once in the workspace directory, locate the .project file within the Build directory.
   Alternatively, obtain the ProjectName.zip file, which is available on the Xtrinsic ISF website, on the Downloads page,
   listed under Applications Specific-Apps.
- 3. In **Windows Explorer**, locate the *.project* file in the **ProjectName/Build** folder. Select the *.project* file (not the *.cproject* file), and then drag the file onto the **CodeWarrior Projects** workspace.

| Image: Constraint of the second second s | d ↓ ↓ ↓ ↓ Search Build<br>with ▼ E-mail ≫ }⊞ ▼                                                                                                    |                               | Image: Second Studio     Image: Second Studio       File     Edit     Search       Project     Run     MQX Tools       Processor Expert     Window       Height     Image: Search       Image: Search     Image: Search       Image: Search |
|----------------------------------------------------------------------------------------------------|----------------------------------------------------------------------------------------------------|-------------------------------|----------------------------------------------------------------------------------------------------|
| Documents library<br>Build<br>Name C<br>Settings 4<br>Project_Settings 4<br>.cproject 4<br>.cwGeneratedEllaSatLog 2<br>.project 4                                                                                                    | Arrange by:         Fo           Nate modified         Type         Siz           /22/2013 10:05         File folder            /22/2013 10:05         File folder            /22/2013 10:05         File folder            /19/2013 9:32 AM         CPROJECT F            /1/2013 9:32 AM         CWGENERA            /19/2013 9:32 AM         PROJECT File | ider ▼<br>re<br>122 KB<br>3 3 | Commander 2 Console                                                                                                    |

Upon completion, the project (ProjectName) should be in the CodeWarrior Projects workspace.

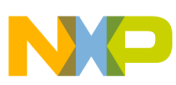

#### using Applications and Templates for ISF on FRDM-KL25Z

| ile Edit Search Droject Pup                                                                                  | MOX Tools D                                                                                                    | rocessor Expert                    | Window | Help    |       |     |
|----------------------------------------------------------------------------------------------------|----------------------------------------------------------------------------------------------------|------------------------------------|--------|---------|-------|-----|
| The Edit Search Project Kun                                                                                  | MQA TOOIS P                                                                                                    | rocessor expert                    | window | нер     |       |     |
|                                                                                                    | 3 - 0101 (Ad                                                                                                    | tive)                              | • 🐔    | E       | C/C++ |     |
| \$\$ ▼ <b>A</b> ▼ 2 ▼ 4 ▼                                                                                    | $\diamond$ $\diamond$ $\bullet$ $\bullet$                                                                                                    |                                    |        |         |       |     |
| CodeWarrior Projects 🛛                                                                                       | - 0                                                                                                    |                                    |        |         |       |     |
| File N                                                                                                    | Vame 🗸                                                                                                    |                                    |        |         |       |     |
| File Name                                                                                                    | Puild                                                                                                    |                                    |        |         |       |     |
| File Name                                                                                                    | build                                                                                                    |                                    |        |         |       |     |
| ProjectName : Binary                                                                                         |                                                                                                    |                                    |        |         |       |     |
|                                                                                                    |                                                                                                    |                                    |        |         |       |     |
|                                                                                                    |                                                                                                    |                                    |        |         |       |     |
|                                                                                                    |                                                                                                    |                                    |        |         |       |     |
|                                                                                                    |                                                                                                    |                                    |        |         |       |     |
|                                                                                                    |                                                                                                    |                                    |        |         |       |     |
|                                                                                                    |                                                                                                    |                                    |        |         |       |     |
|                                                                                                    |                                                                                                    |                                    |        |         |       |     |
|                                                                                                    |                                                                                                    |                                    |        |         |       |     |
|                                                                                                    |                                                                                                    |                                    |        |         |       |     |
|                                                                                                    |                                                                                                    |                                    |        |         |       |     |
|                                                                                                    |                                                                                                    |                                    |        |         |       |     |
|                                                                                                    |                                                                                                    | Problems                           | 8      | Console |       | ▽ □ |
|                                                                                                    |                                                                                                    | Problems<br>0 items                | x 🗉    | Console |       |     |
| Commander 🛙                                                                                                  | @ ▽ □ □                                                                                                    | Problems<br>0 items<br>Description | 8      | Console |       | ▽ □ |
| Commander 🛙                                                                                                  | ₩ T = =                                                                                                    | Problems<br>0 items<br>Description | x 📮    | Console |       | ▽ □ |
| Commander 8  Project Creation                                                                                | ₩ V □<br>• Build/De                                                                                                    | 0 items<br>Description             | 8      | Console |       |     |
| Commander  Froject Creation Import project                                                                   | Build/De<br>Suild (≣<br>Suild (≣                                                                                                    | Problems<br>0 items<br>Description | 2 2    | Console |       | ▼ □ |
| Commander  Project Creation Import project Import example project                                            | Build/De     Suild (     Een (     Clean (     Clean (     C | Problems<br>0 items<br>Description | 8      | Console |       | ▼ □ |
| Commander      Project Creation     Import project     Import example project     Import MCU executable file | ✓ □ ✓ Build/De ✓ Build/De ✓ Build (□ ✓ Clean (□ ✓ Debug ↓ Debug                                                                                                    | Problems<br>0 items<br>Description | 8      | Console |       | ▼ □ |
| Commander  Froject Creation Import project Import example project Import MCU executable file                 | ✓ Build/De<br>Suild/De<br>Suild (≡<br>Clean (<br>Debug                                                                                                    | Problems<br>0 items<br>Description | 8      | Console |       |     |

- 4. It is good practice to verify that the ISF libraries are properly loaded.
  - a. In CodeWarrior, right-click on the ProjectName project, and then select Properties.
  - b. Expand Resource, and then select Linked Resources.
  - c. On the **Path Variables** tab, verify that **ISF\_ROOT\_DIR** has a value of *C:\Progam Files\Freescale\ISF\_Kinetis\ISF\_R1p1\ISF*, and then click **OK**.

| ype filter text                                                                 | Linked Resources                                                                                                    |                                                                                                    | 😓 🕶 🔿 🕶         |
|---------------------------------------------------------------------------------|----------------------------------------------------------------------------------------------------|----------------------------------------------------------------------------------------------------|-----------------|
| a Resource<br>Linked Resources<br>Resource Filters<br>Builders<br>▷ C/C++ Build | Path Variables Linked Reso<br>Path variables specify locati<br>The locations of linked reso<br>Defined path variables for m | ources<br>ions in the file system, including other path variables with the<br>urces may be specified relative to these path variables.<br>esource 'FXAS21000_Project': | syntax "\${VAR} |
| C/C++ General                                                                   | Name                                                                                                    | Value                                                                                                    | New             |
| Project References                                                              | ECLIPSE_HOME                                                                                                    | C:\Freescale\CW MCU v10.5\eclipse\                                                                                                    | Edit            |
| Kully Debug Settings                                                            | ISF_ROOT_DIR                                                                                                    | C:\Program Files\Freescale\ISF_Kinetis\ISF_R1p1\ISF                                                                                                    | Remove          |
|                                                                                 | PARENT_LOC                                                                                                    | C:Users\B34377\workspace_JSFonKL25Z_doc<br>C:\Users\B34377\workspace_JSFonKL25Z_doc\FXA52<br>C:\Users\B34377\workspace_JSFonKL25Z_doc                                  |                 |

#### Tip

In **CodeWarrior**, in the **CodeWarrior Projects** workspace, expanding the **ProjectName** directory, and then expanding the **Source** directory reveals *ProjectName.c* (for example, MPL3115\_Project.c), the User Application that is compiled with the ISF library.

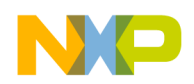

Double-clicking ProjectName.c brings it up in the upper right corner for viewing. Advanced users may modify the code at their own risk if they so choose.

# 4.3 Compiling, Building and Running an Application project in CodeWarrior

Compile the **ProjectName** (listed in Overview of Xtrinsic ISF Applications and Templates) project. In **CodeWarrior**, rightclick the project directory and select **Clean Project**, then right-click the **project** directory, and then select **Build Project**.

Verify that no compilation problems are indicated in the bottom right status reporting area of the CodeWarrior interface.

The preferred way of running the application is via downloading the hex or S19 file using the CodeWarrior OpenSDA debugger connection on the FRDM-KL25Z as described in Using Reference Binary Applications for ISF v1.1 on Kinetis KL25Z. However, in order to debug the application using the CodeWarrior debugger, it is necessary to know how to load firmware within CodeWarrior. This procedure is described below.

1. Connect the Application board. Plug in the Application board using the OpenSDA connection port via USB to the PC host.

If the light on the FRDM-FXS-MULTI-B is not lit, use the mini-switch on the board to turn it on.

- 2. In CodeWarrior, right-click the project (ProjectName), then select Run As, and then select Run Configurations.
- 3. In the **Create, manage, and run configurations** window, select **CodeWarrior Download**, and then click the **New launch configuration** icon. This displays a **ProjectName Binary** window, which is pre-populated with some project-related information. Under Target settings, select **KL25Z Connection** in the pull down menu.

| 🕐 🗎 🗶 🖶 👘 🕶                                                                                 | Name: FXAS21000_Pro                                                 | ject Download                                              |                     |              |             |
|---------------------------------------------------------------------------------------------|---------------------------------------------------------------------|------------------------------------------------------------|---------------------|--------------|-------------|
| type filter text                                                                            | Main 🖉 Argun                                                        | nents 🕸 Debugger 🦆 Source 🚾 E                              | nvironment 🔲 Cor    | mmon 💣 Trace | and Profile |
| C CodeWarrior<br>C FXA521000_Project Attach<br>C FXA521000_Project Download<br>Launch Group | Debug session type<br>Choose a predefined o<br>O Download<br>Attach | debug session type or custom type for<br>Connect<br>Custom | maximum flexibility |              |             |
|                                                                                             | ▼ C/C++ application                                                 |                                                            |                     |              |             |
|                                                                                             | Project:                                                            | FXAS21000_Project                                          |                     |              | Browse      |
|                                                                                             | Application:                                                        | FLASH/FXAS21000_Project.elf                                | Search Project      | Browse       | Variables   |
|                                                                                             | Build (if required) I                                               | before launching                                           |                     |              |             |
|                                                                                             |                                                                     |                                                            |                     |              |             |
|                                                                                             | Connection:                                                         | - KL25Z Connection                                         | •                   | Edit         | New         |
|                                                                                             | Execute reset seque                                                 | ence                                                       |                     |              | $\sim$      |
|                                                                                             | Execute initializatio                                               | n script(s)                                                |                     |              |             |
| Filter matched 4 of 4 items                                                                 |                                                                     |                                                            |                     |              |             |
| Filter by Project:                                                                          |                                                                     |                                                            |                     |              |             |
| FXAS21000 Project                                                                           |                                                                     |                                                            |                     |              |             |

4. Upon selecting New, a Select Remote System Type window appears. In the Select Remote System Type window, expand CodeWarrior Bareboard Debugging, then select Hardware or Simulator Connection, and then click Next.

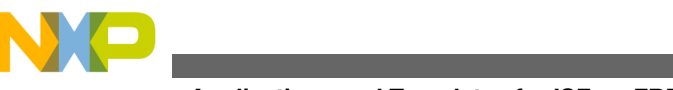

using Applications and Templates for ISF on FRDM-KL25Z

| Select Remo     | te System Type           |                    |               |              |
|-----------------|--------------------------|--------------------|---------------|--------------|
| Connection      | configuration for a hard | ware-based or simu | lated target. | = <b>0</b> = |
| System type:    |                          |                    |               |              |
| type filter tex | t                        |                    |               |              |
| 🕞 Code          | Warrior Application Del  | bugging            |               |              |
| 🕞 Code          | Warrior Bareboard Debu   | ugging             |               |              |
|                 |                          |                    |               |              |
| - <b>b</b> - H  | lardware or Simulator Co | onnection          |               |              |
| -å- H           | lardware or Simulator Co | onnection          |               |              |
| -d- F           | lardware or Simulator Co | onnection          |               |              |
| - <u>a</u> -F   | lardware or Simulator Co | onnection          |               |              |
| -å- H           | lardware or Simulator Co | onnection          |               |              |
|                 | lardware or Simulator Co | onnection          |               |              |

5. In the **Hardware or Simulator Connection** window, enter **KL25Z\_Connect** into the **Name** field, and then click **New**, located to the right of the **Target** field.

| New Connectio                         | n                                        |                                    |
|---------------------------------------|------------------------------------------|------------------------------------|
| Hardware or Sin<br>(2) "Connection ty | nulator Connection<br>rpe" is undefined. |                                    |
| Parent profile:                       | B34377-11                                | •                                  |
| Name:                                 | KL252_Connect                            |                                    |
| Description:                          | $\smile$                                 |                                    |
| Template:                             | None                                     | <ul> <li>Apply Defaults</li> </ul> |
|                                       |                                          |                                    |
| Target:                               |                                          | Edit New                           |
| Connection type:                      |                                          | Y                                  |
|                                       |                                          |                                    |
|                                       |                                          |                                    |
|                                       |                                          |                                    |
|                                       |                                          |                                    |
|                                       |                                          |                                    |
|                                       |                                          |                                    |
|                                       |                                          |                                    |
|                                       |                                          |                                    |
|                                       |                                          |                                    |
| (?)                                   | < Back Next >                            | Finish Cancel                      |

6. In the **Hardware or Simulator Target** window, enter **KL25Z** into the **Name** field. In the **Target type** menu, expand **kinetis.KL25Z**, then select **KL25Z128M4**, and then click **Finish**.

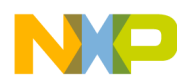

Using Applications and Templates for ISF on FRDM-KL25Z

| Parent profile: | B34377-11                                                                                                    |   |                                                                                                    |
|-----------------|----------------------------------------------------------------------------------------------------|---|----------------------------------------------------------------------------------------------------|
| Name:           | KL25Z                                                                                                    |   |                                                                                                    |
| Description     |                                                                                                    |   |                                                                                                    |
| Template:       | None                                                                                                    |   | Apply Defaults                                                                                                    |
|                 |                                                                                                    |   |                                                                                                    |
|                 |                                                                                                    |   | and the second second sec |
| Target type:    |                                                                                                    |   | Edit                                                                                                    |
| Target type:    | b kinetis.KL14Z                                                                                                    |   | Edit                                                                                                    |
| Target type:    | kinetis.KL14Z<br>kinetis.KL15Z                                                                                                | * | Edit                                                                                                    |
| Target type:    | <ul> <li>kinetis.K1.14Z</li> <li>kinetis.K1.15Z</li> <li>kinetis.K1.16Z</li> </ul>                                            | • | Edit                                                                                                    |
| Target type:    | <ul> <li>kinetis.K1.14Z</li> <li>kinetis.K1.15Z</li> <li>kinetis.K1.16Z</li> <li>kinetis.K1.24Z</li> </ul>                    |   | Edit                                                                                                    |
| Target type:    | <ul> <li>kinetis.KL14Z</li> <li>kinetis.KL15Z</li> <li>kinetis.KL16Z</li> <li>kinetis.KL24Z</li> <li>kinetis.KL25Z</li> </ul> |   | Edit                                                                                                    |
| Target type:    | kinetis.KL14Z kinetis.KL15Z kinetis.KL16Z kinetis.KL24Z kinetis.KL25Z KL25Z128M4                                              | * | Edit                                                                                                    |
| Target type:    | kinetis.KL14Z kinetis.KL15Z kinetis.KL16Z kinetis.KL24Z kinetis.KL25Z KL25Z128M4 KL25Z32M4                                    | * | Edit                                                                                                    |

7. In the **Hardware or Simulator Connection** window, from the choices available in the **Connection type** menu, select the **P&E ARM Multilink\Multilink Universal\Cyclone Max\OSJTAG** (exact wording may be different), and then click **Finish**.

| Nurdware or S  | Imulator Connection                                                                                                    | New Connect               | ion 📃 💷                                                                   |
|----------------|----------------------------------------------------------------------------------------------------|---------------------------|---------------------------------------------------------------------------|
| Convertien ope | Aguetor for a hardware laced in provided large.                                                                                                    | Hardware or 6             | involtes Connection                                                       |
| Parent profile | and a                                                                                                    | Connection co             | infiguration for a hardware-based or simulated target.                    |
| -              | N.M.Correct                                                                                                    | Parent profile:           | 834377-11                                                                 |
| Description    | and the second second se                                                                                                    |                           |                                                                           |
|                |                                                                                                    | Name:                     | KL25Z_Connect                                                             |
| lager .        | # 1.52 - 546. New.                                                                                                    | Description:              |                                                                           |
| Constant type  | And address to the second Center March 10                                                                                                    | Template:                 | None Apply Defau                                                          |
| Conception 10  |                                                                                                    |                           |                                                                           |
|                | and and backers have                                                                                                    | Target:                   | Edit New                                                                  |
| instan         | COLUMNIA OF DURING IN AND DURING CORDACING AND AN ADDRESS                                                                                                    | Connection typ            | e: P&E ARM Multilink\Multilink Universal\Cyclone Max\OSJTAG               |
| Part           | Cyclore MAX - Manuel Post                                                                                                    | Connection                | Advanced                                                                  |
| Chevel, B      | Treature - Disease Fed                                                                                                    | Connection                | n port and Interface Type                                                 |
| Address of T   |                                                                                                    | Interface:                | OpenSDA Embedded Debug - USB Port                                         |
| 10 Abreas a    | fact page pit contract                                                                                                    |                           | Compatible Harriware                                                      |
| [] Via 590     | verband per protocol for convergencebors                                                                                                    | Port:                     | USB1 : OpenSDA (64CC7E4E)                                                 |
| TextileS       | later lice 328.68 (                                                                                                    | Constitution Constitution | ID 132001 Advantage ( and ID 132001                                       |
| Target Com     | unum ation Speed                                                                                                    | speciny I                 | Advanced Programming Options                                              |
| Delogitut      | A set and a set of the set of the set of | Additional                | Options                                                                   |
| El Deley etc   | er Rend and balance communicating to began for 8 millioncondi (decimal)                                                                                                    | Always n                  | mass erase on connect                                                     |
|                |                                                                                                    | Trace Max                 | Ruffer Sizer 128 KB                                                       |
|                |                                                                                                    | The contract              |                                                                           |
|                |                                                                                                    | - Target Com              | nmunication Speed                                                         |
| 17 Date loss   | -                                                                                                    | Debug Shit                | ft Freq = Fixed frequency                                                 |
|                |                                                                                                    | 📰 Delay aft               | ter Reset and before communicating to target for 0 milliseconds (decimal) |
|                |                                                                                                    |                           |                                                                           |
| C .            | Alact                                                                                                    | -                         |                                                                           |
|                |                                                                                                    |                           |                                                                           |
|                |                                                                                                    |                           |                                                                           |
|                |                                                                                                    | Enable logo               | aina                                                                      |
|                |                                                                                                    |                           |                                                                           |
|                |                                                                                                    | 0                         |                                                                           |
|                |                                                                                                    |                           | < Back Next > Finish Cancel                                               |

8. In the **Create, manage, and run configurations** window, click **Apply**. The connection type is now saved. Do not close this window.

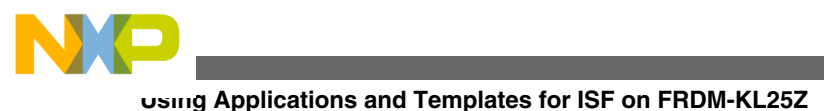

| i 🗈 🗶 🖻 🏇 🗸                                                                                                    | Name: FXAS21000_Pro                                                               | ject FLASH                                                   |                     |        |           |  |
|----------------------------------------------------------------------------------------------------|-----------------------------------------------------------------------------------|--------------------------------------------------------------|---------------------|--------|-----------|--|
| type filter text                                                                                                  | 🔯 Main 🖓 Arguments 🅸 Debugger 🧤 Source 🌄 Environment 💷 Common 💣 Trace and Profile |                                                              |                     |        |           |  |
| C CodeWarrior  FXAS21000_Project Attach  KXAS21000_Project Downl  KXAS21000_Project FLASH  KAS21000_Project FLASH | Debug session type<br>Choose a predefined of<br>Oownload<br>Attach                | debug session type or custom type for r<br>Connect<br>Custom | naximum flexibility |        |           |  |
| Launch Group                                                                                                    | ▼ C/C++ application                                                               |                                                              |                     |        |           |  |
|                                                                                                    | Project:                                                                          | FXAS21000_Project                                            |                     |        | Browse    |  |
|                                                                                                    | Application:                                                                      | FLASH\FXAS21000_Project.elf                                  | Search Project      | Browse | Variables |  |
|                                                                                                    | Build (if required)                                                               | before launching                                             |                     |        | 5 C       |  |
|                                                                                                    | ▼ Target settings                                                                 |                                                              |                     |        |           |  |
|                                                                                                    | Connection:                                                                       | - KL25Z_Connect                                              | •                   | Edit   | New       |  |
|                                                                                                    | Execute reset seque                                                               | ence                                                         |                     |        |           |  |
|                                                                                                    | Execute initialization script(s)                                                  |                                                              |                     |        |           |  |
| < <u> </u>                                                                                                    |                                                                                   |                                                              |                     |        |           |  |
| < Ⅲ →<br>Filter matched 5 of 5 items                                                                              |                                                                                   |                                                              |                     |        |           |  |
| < III >> Filter matched 5 of 5 items Filter by Project:                                                           |                                                                                   |                                                              |                     |        |           |  |

- 9. Reset the Application board. Unplug the USB cable from the Application board. Reconnect the USB cable.
- 10. In **CodeWarrior**, in the **Create**, **manage**, **and run configurations** window, click **Run**. In the lower right corner of **CodeWarrior**, launching information will appear indicating that the image is being moved onto the board. Wait for all of these notifications to disappear, indicating the process is complete.
- 11. The application is now running on the Application board. Data and commands can be sent to the application board from the Kinetis Interface Tool and data can be received from the application.

| Kinetis Interfa | ace Tool (KIT) v1.0 |             |         |    | - 0         |
|-----------------|---------------------|-------------|---------|----|-------------|
| Com Port (      | Command Interfac    | e           |         |    |             |
| Bridge Inte     | erface              | Port Number | Baud Ra | le |             |
| Close           | Open Comm           | сомз •      | 115200  | •  | ISF version |
| imand/Resp      | oonse               |             |         |    |             |
| eaming          |                     |             |         |    |             |
|                 |                     |             |         |    |             |
|                 |                     |             |         |    |             |

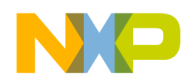

| Com Port Command Interf                                                                                | ace    |                                           |      |  |
|----------------------------------------------------------------------------------------------------|--------|-------------------------------------------|------|--|
| Bytes to Write (hex) 7E                                                                                | 05     | 02 02 00 01 00<br>Load Commands from File | • 7E |  |
| Log Window : Clear<br>ommand/Response<br>Writing To Device-<br>T2 05 02 02 00 01 00<br>Device Response | Record |                                           |      |  |
| Streaming                                                                                              |        |                                           |      |  |
|                                                                                                    |        |                                           |      |  |
|                                                                                                    |        |                                           |      |  |

For more information, refer to the *<SensorID>\_Project\_HOST\_CMD\_README.txt* file of the project and reference documents available in the **Documentation** tab of the Xtrinsic ISF website.

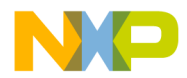

#### How to Reach Us:

Home Page: freescale.com

Web Support: freescale.com/support Information in this document is provided solely to enable system and software implementers to use Freescale products. There are no express or implied copyright licenses granted hereunder to design or fabricate any integrated circuits based on the information in this document. Freescale reserves the right to make changes without further notice to any products herein.

Freescale makes no warranty, representation, or guarantee regarding the suitability of its products for any particular purpose, nor does Freescale assume any liability arising out of the application or use of any product or circuit, and specifically disclaims any and all liability, including without limitation consequential or incidental damages. "Typical" parameters that may be provided in Freescale data sheets and/or specifications can and do vary in different applications, and actual performance may vary over time. All operating parameters, including "typicals," must be validated for each customer application by customer's technical experts. Freescale does not convey any license under its patent rights nor the rights of others. Freescale sells products pursuant to standard terms and conditions of sale, which can be found at the following address: freescale.com/SalesTermsandConditions.

Freescale, the Freescale logo, AltiVec, C-5, CodeTest, CodeWarrior, ColdFire, ColdFire+, C-Ware, Energy Efficient Solutions logo, Kinetis, mobileGT, PowerQUICC, Processor Expert, QorlQ, Qorivva, StarCore, Symphony, and VortiQa are trademarks of Freescale Semiconductor, Inc., Reg. U.S. Pat. & Tm. Off. Airfast, BeeKit, BeeStack, CoreNet, Flexis, Layerscape, MagniV, MXC, Platform in a Package, QorlQ Qonverge, QUICC Engine, Ready Play, SafeAssure, SafeAssure logo, SMARTMOS, Tower, TurboLink, Vybrid, and Xtrinsic are trademarks of Freescale Semiconductor, Inc. All other product or service names are the property of their respective owners.

© 2014 Freescale Semiconductor, Inc.

Document Number ISF1P1KL25Z\_UG Revision 1.0, 4/2014

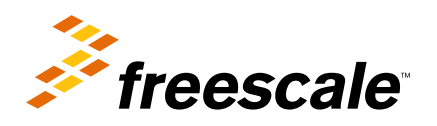

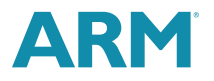